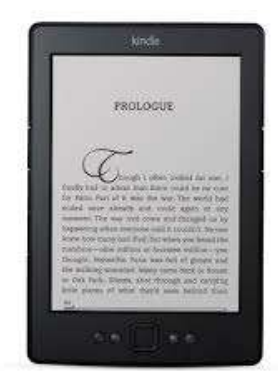

## Downloading Overdrive eBooks to Kindle & Kindle Paperwhite

## (Updated June 2013)

- On a computer, open an Internet browser and go to www.amazon.com.
- Sign in to the Amazon account to which your Kindle is registered.
- Open a new browser window or tab and go to the Minuteman Digital Media Catalog: http://digital.minlib.net
- Click on the "SIGN IN" tab at the top right corner of the page.
- Type your library card number with no spaces, then your PIN. If you do not know your PIN, please call Concord Library at 978-318-3301

- To browse for titles to read, either enter search terms in the box at the top of the page or browse via genre using the menus at the top of the page.
- You can limit to items that are available. You will find this option after you choose your genre ("All Fiction," "All Nonfiction," etc.), or after you have your search results from your keyword search.
- Under "Format" click on "Kindle Book" to limit your results to eBooks that can be read on a Kindle.
- From your search results, click on the cover image of the title that you would like to borrow.
- From your search results, click on the cover image of the title that you would like to borrow.
- Note under "Available formats" that this eBook is available in Kindle format.
- You can borrow an eBook for 7, 14 or 21 days. If you want to change the length that you borrow the item,

click on "(Change)" under the "Borrow" button.

- Click on the "Borrow" button.
- You will now be on your "Bookshelf" page.
- Click on "Download" and select "Kindle Book" from the drop down menu.
- Then click on "Confirm & Download."
- You will automatically be sent to the Amazon website.
- If you are not already signed in to your Amazon account, sign in now.
- Click on "Get library book."

Now turn on your Kindle device and connect your Kindle device to your computer via a USB cable; then unplug the cable from the device to let Kindle "sync". Your Kindle screen will blink a few times and you should see the book you have just downloaded.

Manage My Kindle

In your Amazon account, you can click on "Manage Your Kindle" to

return the book early by clicking on Actions drop down menu.

 Any questions? Please email <u>digitalmedia@concordlibrary</u> .org or call 978-318-3347.